2020年10月後半より湿布薬のコメント漏れは、入力時に「警告!湿布薬に関わるコメントを確認して ください。〔830100204〕」とエラー表示されるようになりました。

コメント漏れがある場合は、各湿布薬に設定をすることにより、データチェック時にチェックを行うことが 可能となります。

1. 採用湿布薬の抽出方法について

(1) 医療機関様で採用されている湿布薬の抽出を行います。

「52 月次統計」画面を開きます。以下4つの帳票のいずれかで採用湿布薬の抽出を行います。 ※期間指定の帳票(③、④)であれば、長期間の抽出が1回で行えます。

【帳票】

診療科別医薬品使用量統計
 診療科別医薬品使用量統計(合計金額)
 診療科別医薬品使用量統計(期間指定)
 診療科別医薬品使用量統計(的間指定)
 ・・「プログラム名:ORCBG006」
 ・・「プログラム名:ORCBG001V01」

(2) 帳票を選択し、パラメータを入力します。

いずれの帳票も以下の内容を入力し「F12 確定」後、「F12 処理開始」を押下します。

- ・薬剤区分:「3:外用薬」
- ・院外区分:「2:院内・院外処方順に」

例では「診療科別医薬品使用量統計(合計金額)(期間指定)(プログラム名:ORCBG006V001)」を 2020年1月1日~2020年11月13日の期間で処理を行っています。

| (G03)月次統計-パラメータ説明                                                                                                    |           |
|----------------------------------------------------------------------------------------------------|-----------|
| ☑ 診療科別医薬品使用量統計(合計金額)(期間指定)                                                                                                    | * 必須 * 任意 |
| 038 開始年月日 * R 2. 1. 1 終了年月日 * R 2. 11. 13 薬剤区分 * 3 院外区分 * 2                                                                                                    | 入外区分 *    |
| 见埋区分 *                                                                                                    |           |
| ORCBG006V01         開始年月日         開始年月日を入力します。<br>終了年月日         終了年月日を入力します。           薬剤区分         集計対象とする薬剤を入力します。         ○:全体/1:内服薬/2:注射薬/3:外用薬/4:歯科用薬剤/5:歯科用特定薬剤           院外区分         0または空白:院内処方のみ/1:院外処方のみ/2:院内・院外処方順に           入外区分         0または空白:全体/1:入院/2:外来           処理区分         0または空白:診療科別/1:病棟別           診療区分         00または空白:全体/14.6           (60:検査/70):画像診断/80:その他           ※診療区分は日レセ4.6 | -         |

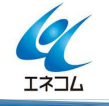

(3) 帳票を CSV 出力します。

①「処理結果」画面で「処理は正常に終了しました」のメッセージが表示されたら、「F12 戻る」を押下しま す。

②「52 月次統計」画面のまま「F10 CSV 出力」を押下します。

| 037 | 開始年月日 *<br>処理区分 *                                                                 | 終了年月日 *<br>診療区分 *                         | 薬剤区分          | *  | 院外区分 *           | 入外区分 *                                       |
|-----|-----------------------------------------------------------------------------------|-------------------------------------------|---------------|----|------------------|----------------------------------------------|
| 038 | <ul> <li>☑ 診療科別医薬品使用量統計(合置)</li> <li>開始年月日 * R 2. 1. 1</li> <li>処理区分 *</li> </ul> | 計金額)(期間指定)<br>終了年月日 * R 2.11.13<br>診療区分 * | 薬剤区分          | *3 | 院外区分 * 2         | 入外区分 *                                       |
| 039 | <ul> <li>□ 診療行為別集計表(期間指定)</li> <li>開始年月日 *</li> <li>診療区分2 *</li> </ul>            | 終了年月日 *<br>診療区分3 *                        | 入外区分<br>診療区分4 | *2 | 診療科 *<br>診療区分5 * | 診療区分1 * 60       診療区分6 *                     |
| 040 | □ 平成22年4月改正入力セットⅠ<br>処理区分 *                                                       | 内撮影コード移行<br>開始日 *                         |               |    |                  |                                              |
| Ę   | る クリア 並べ替え                                                                        | 統計データ 再印刷                                 | 前頁            | 次頁 | 個別指示 CS          | 処理結果           V出力         情報削除         処理開始 |

③「CSV 出力選択画面」に遷移します。出力したい帳票を選択し「F12 処理開始」を押下します。

|    |                |           |      |       | (XG01)C | 37出力選択画面 - 18 | 医療法人 エネコムク | フリニック [ormaster]      |            |              |
|----|----------------|-----------|------|-------|---------|---------------|------------|-----------------------|------------|--------------|
| 番号 | グループ           | <u> </u>  | 連番   | 伴数    | 診療年月    | 診療年月日 入外      | 処理タイトル     | データ内容                 | *          |              |
| 1  | 20201113185237 | 0001      | 0001 | 73 R  | R 2. 1  |               | 月次統計       | 診療科別医薬品使用量統計(合計)CSV作成 | t <i>未</i> |              |
| Z  | 20201112130925 | 0002      | 0001 | 40 K  | 2.10    |               | 月次統計       | 診療科別医薬品使用重統計CSV作成     | 木          |              |
| 3  |                | 0003      | 0001 | 127   |         |               |            | 診療科別医薬品使用量統計(合計)CSV作成 | t 未        |              |
| 4  |                | 0004      | 0001 | 6     |         |               |            | 未収金一覧表CSV作成           | 未          |              |
| 5  |                | 0005      | 0001 | 9     |         |               |            | 未収金一覧表(伝票別) CSV作成     | 未          | =            |
| 6  |                | 0008      | 0001 | 8     |         |               |            | 入院患者通算日数一覧表CSV作成      | 未          |              |
| 7  |                | 0009      | 0001 | 9     |         |               |            | 長期入院対象患者一覧表CSV作成      | 未          |              |
| 8  |                | 0010      | 0001 | 13    |         |               |            | 調整金一覧表CSV作成           | 未          |              |
| 9  |                | 0011      | 0001 | 2     |         |               |            | 保険請求確認リストCSV作成        | 未          |              |
| 10 |                | 0013      | 0001 | 17    |         |               |            | 診療行為別集計表CSV作成         | 未          |              |
| 11 |                | 0017      | 0001 | 3     |         |               |            | 診療科別医薬品使用量統計CSV作成     | 未          |              |
| 12 |                | 0018      | 0001 | 3     |         |               |            | 診療科別医薬品使用量統計(合計)CSV作成 | <i>t</i> 未 |              |
| 13 |                | 0019      | 0001 | 127   |         |               |            | 診療行為別集計表CSV作成         | 未          |              |
| 14 |                | 0020      | 0001 | 144   |         |               |            | 保険別請求チェック表CSV作成       | 未          |              |
| 15 |                | 0021      | 0001 | 75    |         |               |            | 保険別請求チェック明細表CSV作成     | 未          |              |
| 16 |                | 0023      | 0001 | 34074 |         |               |            | 傷病名マスター覧CSV作成         | 未          |              |
| 17 |                | 0027      | 0001 | 12289 |         |               |            | システム管理設定内容リストCSV作成    | 未          |              |
| 18 |                | 0030      | 0001 | 827   |         |               |            | セット登録一覧CSV作成          | 未          |              |
| 19 |                | 0036      | 0001 | 9     |         |               |            | 保険別診療点数月計表            | 未          |              |
| 20 |                | 0037      | 0001 | 12    |         |               |            | 月計表合計 (窓口領収金)         | 未          |              |
| 21 |                | 0038      | 0001 | 12    |         |               |            | 月計表(診療費請求明細           | 未          |              |
| 22 |                | 0039      | 0001 | 1     |         |               |            | (退院)患者一覧表             | 未          |              |
| 23 |                | 0040      | 0001 | 3     |         |               |            | 診療科別外来患者数集計表          | 未          |              |
| 24 |                | 0041      | 0001 | 48    |         |               |            | 基本台帳(外来・保険別)          | 未          |              |
| 25 |                | 0042      | 0001 | 4     |         |               |            | 診療行為別使用頻度一覧           | 未          |              |
| 26 |                | 0044      | 0001 | 57    |         |               |            | (地区別)診療行為区分別集計表       | 未          |              |
| 27 |                | 0045      | 0001 | 8     |         |               |            | 未収金・預り金個人別月計表         | 未          |              |
| 28 |                | 0047      | 0001 | 12    |         |               |            | 診療行為別月計表              | *          |              |
| 29 |                | 0049      | 0001 | 4     |         |               |            | 総括表 患者別CSV作成          | 未          |              |
| 30 |                | 0050      | 0001 | 947   |         |               |            | 診療行為別集計表CSV作成         | 未          |              |
| 31 |                | 0051      | 0001 | 6     |         |               |            | 未収金一覧表(月次)            | 未          |              |
| 32 |                | 0052      | 0001 | 1     |         |               |            | 来院・在院状況分析票            | *          |              |
|    |                |           |      |       |         |               |            |                       | -          | $\checkmark$ |
|    | 選択番号           | ブループ      |      | 処理番号  | 寻 連番    |               |            |                       |            |              |
|    | 1 20           | 201113185 | 237  |       | 1       | 1             |            |                       |            |              |
|    |                |           |      |       |         |               |            |                       |            | 処理結果         |
|    | 戻る クリ          | <b>P</b>  | 削除   |       |         |               |            |                       | 情報削除       | 処理開始         |

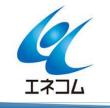

④CSV 出力指示画面が表示されたら、「ファイル出力先」を「クライアント保存」とし、「文字コード」を「1 EUC」または「2 S−jis」を選択し「F12 処理開始」を押下します。

※「1 EUC」はORCAサーバで確認する場合に選択します。

「2 S-jis」は Windows 端末で確認する場合に選択します。

例では「1 EUC」で保存しています

| 13   | 0019 0001 127                                          | 診療行為別集計表CSV作成           | 未        |      |
|------|--------------------------------------------------------|-------------------------|----------|------|
| 14   | 0020 0001 144                                          | 保障別請求チェック表CSV作成         | <i>未</i> |      |
| 15   | (X602)05V出力指示画面                                        | 明細表CSV作成                | <i>未</i> |      |
| 16   |                                                        | SV作成                    | 未        |      |
| 17   | 田力ファイル名 /var/tmp/01/yakuhin_toukei_20200101-20201113.c | sv<br>容リストCSV作成         | 未        |      |
| 18   |                                                        | V作成                     | 未        |      |
| 19   | ファイル出力先 1 クライアント保存                                     | 表                       | 未        |      |
| 20   |                                                        | 収金)                     | 未        |      |
| 21   | 文字コード 2 S-jis                                          | 明細                      | 未        |      |
| 22   |                                                        |                         | 未        |      |
| 23   |                                                        | (年計表                    | 未        |      |
| 24   |                                                        | 食別)                     | 未        |      |
| 25   | 00012 0001 2 3- 5 1 8                                  | 12/18/17/19/17/17/12/一覧 | 未        |      |
| 26   | 0044 0001 3 UTF-8                                      | (地区別)診療行為区分別集計表         | 未        |      |
| 27   | 0045 0001 8                                            | 未収金・預り金個人別月計表           | 未        |      |
| 28   | 0047 0001 12                                           | 診療行為別月計表                | 未        |      |
| 29   | 0049 0001 4                                            | 総括表 患者別CSV作成            | 未        |      |
| 30   | 0050 0001 947                                          | 診療行為別集計表CSV作成           | 未        |      |
| 31   | 0051 0001 6                                            | 未収金一覧表(月次)              | 未        |      |
| 32   | 0052 0001 1                                            | 来院・在院状況分析票              | 未        | ~    |
| 選択番号 | グループ 処理番号 連番<br>20201113185237 1 1                     |                         |          | 処理結果 |
| 戻る   | クリア 削除                                                 |                         | 情報削除     | 処理開始 |

⑤ クライアント保存を行います。

下記の画面が表示されたら「保存(S)」を押下し、「保存するファイルの選択」は画面左側より「デスクト ップ」を選択し画面右下の「保存(S)」を押下します。

| ▶ 開く(0) → 保存(S) ※ 閉じる( |             | 保存するファイルの選択                                 |           |             |
|------------------------|-------------|---------------------------------------------|-----------|-------------|
|                        | 名前(N):      | 01iyakuhin_toukei_20200101-20201113.csv     |           |             |
|                        | フォルダの中に保存() | F): < 🖾 orcauser 🖾 Desktop                  |           | フォルダの作成     |
|                        | 場所(P)       | 名前                                          | サイズ       | 最終変更日       |
|                        | Q 検索        | 🛅 ORCAユーザ資料L                                |           | 2020年10月10日 |
|                        | ⊗ 最近開いたフ    | 🛅 chouhyou                                  |           | 昨日の 19:01   |
|                        | a orcauser  | bocprinet-doc                               |           | 2020年09月14日 |
|                        | 園 デスクトップ    | 🛅 sippu check                               |           | 18:58       |
|                        |             | 🛅 フォルダ                                      |           | 昨日の 18:49   |
| •                      | P kakuba    | 01setlist-20200911.csv                      | 41.1 kB   | 2020年09月11日 |
| 1                      | Shaho       | 01syuunou_nippou_20201111.csv               | 1.3 kB    | 昨日の 18:59   |
|                        | a shaho     | 10.226.31.2-set.csv                         | 126.5 kB  | 2020年07月07E |
|                        | a of        | 10.226.31.2-set.ods                         | 44.8 kB   | 水曜日         |
|                        |             | 10. 226. 31. 100. csv                       | 41.1 kB   | 2020年09月11E |
|                        |             | IP検索. desktop                               | 236 111 h | 2020年07月16E |
|                        |             | 📄 ORCA接続.desktop                            | 305 バイト   | 2020年07月16日 |
|                        |             | OUTPUT. csv                                 | 4.4 kB    | 17:03       |
| 1                      |             | Screenshot from 2020-11-13 18-50-10.png     | 248.8 kB  | 18:50       |
|                        |             | chrome-efmjfjelnicpmdcmfikempdhlmainjcb-De… | 324 151 1 | 2020年09月15E |
|                        |             | 📄 ibus-restart. desktop                     | 193 151 1 | 2018年05月12日 |
|                        |             | localhosut.csv                              | 35.3 kB   | 2020年09月10日 |
|                        |             | printtool.desktop                           | 264 NTH   | 2020年09月14E |

⑥帳票のCSVをデスクトップに保存したら、画面をすべて閉じます。

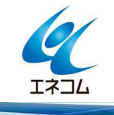

(4) CSV出力した帳票を加工します。

①デスクトップに保存したCSVファイルをダブルクリックします。

例では「01yakuhin\_toukei\_20200101-20201113.csv」の名前で保存されているCSVファイルを選択して います。

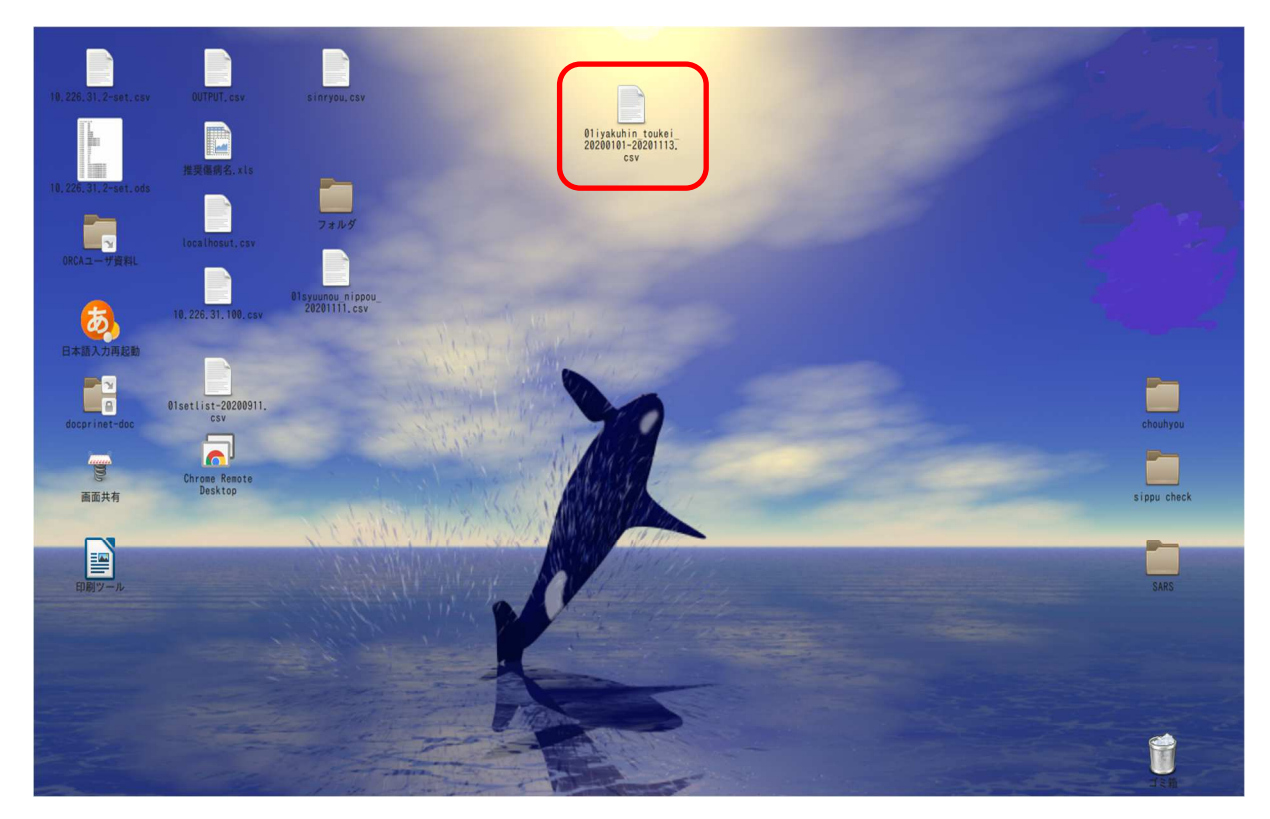

②「テキストのインポート」画面が開きます。「文字エンコーディング(A)」をプルダウンメニューより「日本語(EUC-JP)」を選択し、「OK」を押下します。

| テキストのイン                         | レポート - [01                                   | iyakuhin_t                       | oukei_202 | 200101-20201 | 113.csv]       |         |
|---------------------------------|----------------------------------------------|----------------------------------|-----------|--------------|----------------|---------|
| インポート                           |                                              |                                  |           |              |                |         |
| 文字エンコーディング(A):                  | 日本語 (EUC-                                    | JP)                              |           |              | 0              |         |
| 言語(L):                          | 西欧 (Window<br>朝鮮語 (Appl                      | e Macintos                       | hLatin 1) |              |                |         |
| 始めの行(W):                        | 朝鮮語 (EUC-<br>朝鮮語 (ISO-<br>朝鮮語 (Wind          | 2022-KR)<br>lows-949)            |           |              |                |         |
| 区切りのオプション                       | 朝鮮語(Wind                                     | lows-Johab-                      | 1361)     |              |                |         |
| ○ 固定長(F)                        | 東欧 (Apple<br>東欧 (Apple                       | Macintosh)<br>Macintosh/         | クロアチ      | ア語)          | フィールド(S)       |         |
| ☑ タブ(T) ☑ コンマ                   | 東欧 (Apple<br>7(東欧 (DOS/05<br>車欧 (ISO-85      | Macintosh/<br>62-852)<br>859-2)  | ルーマニ      | ア語)          | の他(R)          |         |
| □ 空のフィールドを省ぐ                    | <<br>東欧 (ISO-88<br>東欧 (ISO-88                | 359-10)<br>359-13)               |           |              | トの区切り記号(X)     | : "~    |
| 他のオブション                         | 東欧 (Window<br>日本語 (App)                      | e Macintos                       | Latin 2)  |              |                |         |
| <ul> <li>区切り記号で括られたこ</li> </ul> | フ<br>日本語 (EUC-                               | JP)                              |           |              |                |         |
| フィールド                           | 日本語(ISO-<br>日本語(Shif<br>日本語(Wind<br>一 繁体字中国語 | t-JIS)<br>lows-932)<br>(Apple Ma | cintosh)  |              |                |         |
| 列の種類(1):                        | 繁体字中国語                                       | (Big5)                           |           |              | =              |         |
| 標準 標準 根                         | 影繁体字中国語                                      | (BIG5-HKS                        | CS)       |              | 準 標準           | <u></u> |
| 1 診療年月 入外区分 入                   | 9 茶体子中国語<br>繁休空中国語                           | (GRT-1234)                       | 5)        |              | 療行為コート薬剤名      | 称 =     |
| 2 2020/01 0                     | 繁体字中国語                                       | (Windows-                        | 950)      |              | 20007571 アネトカ  | インセリ    |
| 3 2020/01 0                     |                                              | Pour a                           | e e       | ノロオ          | 620007571 PAND | インセリ    |
| 5 2020/01 0                     | · 21 1                                       | 阮内                               | 6         | 211 用柴       | 622653101 TACH | 空創小     |
| 6 2020/01 0                     | · AL 1                                       | 院内                               | 6         | 75円架         | 661310031 TTUS | へ気吹     |
|                                 |                                              | PUP 3                            | -         | 7F/13+K      |                | PIXTA   |
|                                 |                                              |                                  |           |              |                |         |
| ヘルプ(H)                          |                                              |                                  |           |              | 0K ++>>        | セル(C)   |

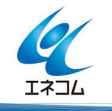

③ファイルが開きます。

2020年1月1日から2020年11月13日までに入力された外用薬の一覧がリストとなって表示されます。

|            |              |                  |                         |                    |              |          | 01 i yak  | uhin_tou | kei_20200101 | -20201113.csv        | v - LibreOffi | ice Calc |           |        |        |           |     |        |                    |      |      |         |       |
|------------|--------------|------------------|-------------------------|--------------------|--------------|----------|-----------|----------|--------------|----------------------|---------------|----------|-----------|--------|--------|-----------|-----|--------|--------------------|------|------|---------|-------|
| ファイル(ト     | F) 編集(E      | ) 表示(V) 挿入       | <ol> <li>書式(</li> </ol> | (0) シート(S)         | データ(D        | ) ツール(T) | ウィンドウ(    | W) ヘル    | プ(H)         |                      |               |          |           |        |        |           |     |        |                    |      |      |         |       |
| <b>D</b> . | <b>6</b> . E | 1. 7 6           |                         |                    | <b>A</b> 1.4 |          | Abc       |          |              |                      |               | -        |           |        |        |           |     | 60     |                    |      |      |         |       |
|            | B. 6         |                  | 122 0                   |                    | -            | 5.64.4   | × ×       |          |              | 0 :0 :               | 1 -¥- 1       |          | 2 7       |        |        |           |     | 10     |                    |      |      |         |       |
|            |              |                  |                         |                    |              |          |           |          |              | 0/ 00 100            |               |          | - 110     |        |        |           |     |        | a. ( <b>a</b> ⇒) ; |      |      |         |       |
| TakaoPG    | othic        |                  |                         |                    |              | 프 프      |           | U E      | = \$         | % 0.0                | 00 = 0        |          |           |        | · 💾    | • 🗃 🗄     |     |        |                    | īΠ   |      |         |       |
|            |              |                  |                         |                    |              |          |           |          |              |                      |               |          |           |        |        |           |     |        |                    |      | _    |         |       |
| 1          | ×            | ₩ L =            | 診療年月                    | 1                  |              |          |           |          |              |                      |               |          |           |        |        |           |     |        |                    |      |      |         |       |
| A          | В            | C                | D                       | E                  | F            | G        | Н         |          |              | I                    |               |          | J         | K L    | M      | N         | 0   | P      | Q                  | R    | S    | T       | UV    |
| 診療年        | E月 入外区       | 分 入外区分名称         | 院外区分                    | 院外区分名称             | 薬剤区分         | 薬剤区分名称   | 診療行為コー    | ▶ 薬剤名科   | R.           |                      |               | 1        | 単位        | 点数 内科  | 斗 数量   | 金額        | 外科  | 数量     | 金額                 | 整形 数 | (量 f | 金額      | 皮膚 数量 |
| 2 2020/    | 01           | 0入·外             | 1                       | 1院内                | (            | 5外用薬     | 62000757  | 1アネトカ・   | インゼリー2%      |                      |               | r        | mL        | 4.4    | 1      |           | 2   | 2 120  | 528                | 3    |      |         | 4     |
| 3 2020/    | 01           | 0入·外             |                         | 1院内                | 6            | 5外用薬     | 62000757  | 1アネトカ・   | インゼリー2%      |                      |               | r        | mL        | 4.5    | 1      |           | 2   | 2 30   | 135                | 3    |      |         | 4     |
| 4 2020/    | 01           | 0入·外             |                         | 1院内                | 6            | 5外用薬     | 62000262  | 2アンヒパ    | 坐剤小児用20      | Omg                  |               | 1        | 固         | 24.8   | 1      | 3 74.4    | 4 2 | 2      |                    | 3    |      |         | 4     |
| 5 2020/    | 01           | 0入·外             |                         | 1 院内               | 6            | 5外用薬     | 62265310  | 1エイベリン   | ス点眼液0.00     | 2%                   |               | ) r      | mL        | 951    | 1 1    | 0 951     | 0 2 | 2      |                    | 3    |      |         | 4     |
| 6 2020/    | 01           | 0入·外             |                         | 1院内                | 6            | 5外用薬     | 66131003  | 1エコリシ    | ノ眼軟膏         |                      |               | 5        | 9         | 70.1   | 1      |           | 2   | 2      |                    | 3    |      |         | 4 =   |
| 2020/      | 01           | 0入·外             | -                       | 1院内                | 6            | 5外用薬     | 62213810  | 1エムラク    | ノーム          |                      |               | 5        | 9         | 187.8  | 1 14.9 | 4 2805.73 | 2 2 | 2      |                    | 3    | _    |         | 4     |
| 2020/      | 01           | 0入·外             |                         | 1院内                | 6            | 5 外用薬    | 62000639  | 7オペガン    | ハイ0.85眼粘     | 彈剤1% 0.85            | omL           | 1        | 問         | 5419   | 1      |           | 2   | 2      |                    | 3    |      |         | 4     |
| 2020/      | 01           | 0入·外             |                         | 1院内                | (            | 5 外用薬    | 62000479  | 7カトレッフ   | パップ70mg      | 10cm×14cm            |               | 1        | 权         | 20.2   | 1      |           | 2   | 2      |                    | 3    | 84   | 1696.8  | 4     |
| 2020/      | 01           | 0入·外             | -                       | 1院内                | (            | 5 外用薬    | 62000385  | 2キシロカ    | インゼリー2%      |                      |               | r        | mL        | 7.2    | 1 6    | 5 46      | 8 2 |        |                    | 3    | _    |         | 4     |
| 2020/      | 01           | 0入·外             | -                       | 1院内                | 6            | 5外用薬     | 62000385  | 4キシロカ    | インボンブスブレ     | /-8%                 |               | ç        | 9         | 22     | 1      | 1 2       | 2 2 | 2      |                    | 3    | _    |         | 4     |
| 2020/      | 01           | 0入·外             | -                       | 1院内                | 6            | 5 外用薬    | 620008993 | 3ゲンタシ    | ン軟膏0.1%      | Img                  |               | 5        | 9         | 11     | 1 2.   | 7 29.     | 7 2 | 2      |                    | 3    | _    |         | 4     |
| 2020/      | 01           | 0入·外             |                         | 1院内                | 6            | 5 外用薬    | 62000421  | 1ゲンタマ    | イシン硫酸塩軟      | 膏0.1%「タイヨ            | -J 1mg        | ç        | 9         | 6.9    | 1 2.   | 5 17.2    | 5 2 | 2      |                    | 3    | 3    | 20.7    | 4 37  |
| 2020/      | 01           | 0入·外             |                         | 1院内                | 6            | 5外用薬     | 62155660  | 1ゲンタマ    | イシン硫酸塩軟      | 膏0.1%「イワキ            | j 1mg         | ç        | 9         | 6.9    | 1      |           | 2   | 8      | 55.2               | 3    | _    |         | 4     |
| 2020/      | 01           | 0入·外             |                         | 1院内                | 6            | 5外用薬     | 62003220  | 1セボフレ    | ン吸入麻酔液       |                      |               | r        | mL        | 47.3   | 1      |           | 2   | 2 80.7 | 3817.11            | 3    | _    |         | 4     |
| 2020/      | 01           | 0入·外             |                         | 1院内                | 6            | 5 外用薬    | 62000574  | 4セルタッ    | チバップ140      | 20cm×14cm            |               | 1        | 枚         | 27.9   | 1      |           | 2   | 2      |                    | 3    | 14   | 390.6   | 4     |
| 2020/      | 01           | 0入·外             | -                       | 1院内                | 6            | 5 外用薬    | 62000856  | 39702    | 点眼液0.0015    | %                    |               | r        | mL        | 926.3  | 1 1    | 926       | 3 2 | 2      |                    | 3    |      |         | 4     |
| 2020/      | 01           | 0入·外             |                         | 1院内                | 6            | 5 外用薬    | 62205770  | 1ノルスパ    | ンテープ10mg     |                      |               | 1        | 权         | 2446.4 | 1      |           | 2   | 2      |                    | 3    | 22   | 53820.8 | 4     |
| 2020/      | 01           | 0入·外             | -                       | 1院内                | 6            | 5外用薬     | 62205760  | 1ノルスパ    | ンテープ5mg      |                      |               | 1        | 枚         | 1588.3 | 1      | -         | 2   | 2      |                    | 3    | 7    | 11118.1 | 4     |
| 2020/      | 01           | 0入·外             | -                       | 1院内                | 6            | 5外用薬     | 621512503 | 3ヒーロン    | /眼粘弹剤2.3     | %シリンジ0.6m            | nL            | Î        | 問         | 8705.1 | 1      |           | 2   | 2      |                    | 3    | _    |         | 4     |
| 2020/      | 01           | 0入·外             |                         | 1院内                | 6            | 5 外用薬    | 62000904  | 5ビソルボ    | ン吸入液0.2%     | 3                    |               | r        | mL        | 14.3   | 1 0.   | 5 7.1     | 5 2 | 2      |                    | 3    | _    |         | 4     |
| 2020/      | 01           | 0入·外             |                         | 1院内                | 6            | 5 外用薬    | 62000325  | 57029    | ンティン軟骨0.     | 003%                 |               | \$       | 9         | 47.9   | 1      | 2 95.     | 8 2 | 2      |                    | 3    |      |         | 4     |
| 2020/      | 10           | 0人·外             | +                       | 1 阮内               | 6            | 外用業      | 620008270 | 」(後)ボヒ   | ヨトン液10%      | me [NDI 20 1         | 5mm- 60 0     | r        | mL        | 1.13   | 1 26   | 293.      | 5 2 | -      |                    | 3    | -    |         | 4     |
| 2020/      | 01           | 0人·外             | 1                       | 1 院内               |              | 外用楽      | 62212510  | 「彼」リド    | J1 ファーノ18    | mginej 30.           | omm×50.0mm    | 1 1      | 11        | 32.2   | 1 7    | 2/69.     | 2 2 |        |                    | 3    | -    |         | 4     |
| 2020/      | 01           | 07.7             |                         | 1院内                |              | 外用業      | 02208490  | 11/29    | ッナハッチ9mg     | 0.100/               |               | 1        | RX .      | 300.8  | 1 5    | / 20280.0 | 2   |        |                    | 3    | -    |         | 4     |
| 2020/      | 01           | 01.1             | 1                       | 1 院内               |              | 外用条      | 66264041  | リンテロ     | ノーマログリーム(    | 1.12%                |               | 9        | 9         | 27.7   | 1      | -         | 2   |        |                    | 3    | 20   | EE 4    | 4     |
| 2020/      | 01           | 01.0             | -                       | 1院内                | t            | 2171日発   | 62000701  | リンテロ     | ノーマロ歌育0.1    | 270<br>10 cm x 1/ cm |               | 9        | 9         | 21.7   | 1      |           | 2   |        |                    | 3    | 20   | 426.0   | 4 5   |
| 2020/      | 01           | 01.0             | + - :                   | 1 P元内              |              | アト用柴     | 62224200  | ロモソー     |              | 7100mod (±1          | 10 omv 14 on  |          | TX<br>Hr  | 31.2   | 1      |           | 2   |        |                    | 3    | 14   | 430.8   | 4     |
| 2020/      | 01           | 01.0             | +                       | 1 贮内               |              | 211用来    | 622224290 |          | 1/1/17-1-1+L | ノロロリアイから             |               | 10×14    | TX<br>#/r | 17.0   | 1 0    | 0 400     | 4 0 | -      |                    | 2    | 14   | 249.2   | 4     |
| 2020/      | 01           | 01.0             | 1                       | 1 P7CP3            |              | が用来      | 62050050  |          | 10 25mg [88  | 1241                 | OUR DET       | 10414    | 1X<br>60  | 5.7    | 1 4    | 498.4     | * 2 |        |                    | 3    | -    |         | 4     |
| 2020/      | 01           | 01.0             |                         | 2 P元 7ト<br>2 R中 Al | 4            | か用来      | 62000626  | 37K7/-   | テU. 25mg1明   | 10cmx14cm            |               |          | NE<br>Hr  | 17.1   | 1 4    | 4 200.0   | 2   |        |                    | 3    | 20   | 470.0   | 4     |
| 2020/      | 01           | 01.0             | + ;                     | 2 防71              |              | が用来      | 62000030  | 1777     |              | 05%                  |               |          | TX .      | 23.3   | 1      | -         | 2   | -<br>- | 116 5              | 3    | 20   | 410.8   | 4 30  |
| 2020/      | 01           | 01.0             |                         | 2 P元71<br>2 R中か    |              | が用来      | 62000890  | アノテハ     |              | )070<br>)ma          |               | 5        | 9<br>MAR  | 10.7   | 1      | -         | 2   | . 0    | 110.5              | 2    | -    |         | 4 30  |
| 2020/      | 01           | 0 1 6            |                         | 2 P元 7ト<br>つ R台 Al |              | 21日花     | 62000202  | アナハノー    | 生用小光用100     | 210/                 |               | 1        |           | 220.4  | 1      |           |     |        |                    | 3    | _    |         | 4     |
|            |              |                  | .111                    |                    |              |          |           |          |              |                      |               |          |           |        |        |           |     |        |                    |      |      |         | >     |
|            | + 01         | liyakuhin_toukei | 20200101                | 1-20201113         |              |          |           |          |              |                      |               |          |           |        |        |           |     |        |                    |      |      |         |       |
| M 14       | 赤            |                  | ~                       | **                 | て絵表 □        | 書式設定した   | 表記で検索」    | ***      | と小文字を区       | RITAL ON             |               |          |           |        |        |           |     |        |                    |      |      |         |       |
| 00 000     | 715          |                  |                         |                    | CIX R        | - MAR OR | AND STAR! |          | -12126       |                      |               |          |           |        |        |           |     |        |                    |      |      |         |       |
| 2-11/      | / 1          |                  |                         |                    |              |          |           |          | 標準           |                      |               |          |           |        |        |           |     | 승計=0   |                    |      |      | -       | 0-+   |

## ④湿布薬のみ残すようリストを加工していきます。

湿布薬以外を選択し、右クリックでプルダウンメニューを表示させ、「行削除 (<u>D</u>)」を選択し行削除を行い、 リストで湿布薬のみを残すようにします。

| イル(F) 編集                                 | (E) 表示(V) 挿入        | (I) 書式(0) シート(S)   | データ(D) ツール(T)         | ウィンドウ(W) ヘルプ(H)                            |       | _      |       |         |             |            |                |       |          |           |
|------------------------------------------|---------------------|--------------------|-----------------------|--------------------------------------------|-------|--------|-------|---------|-------------|------------|----------------|-------|----------|-----------|
| • 🖪 •                                    | 🖬 • 🔣 🖨             | 🔯 💑 🗄 🛅 ·          | 🍰 🥱 • 🔗 •             | 🛠 崎 🔠 🎟 🎟 🎛   JA 🤳 🗛 🐺 🖪 🥊                 |       | Ω 🖛    |       |         |             |            |                |       |          |           |
| 1                                        | J 10 J 3            | a a . E            |                       | = = = = = = <b>\$</b> % 00 <b>\$</b>       | = ==  |        | · 🗆   |         |             |            |                |       |          |           |
|                                          |                     |                    |                       |                                            |       | III Re | -     |         |             | - <b>-</b> | 899            |       |          |           |
| MJ14                                     | $\nabla = \Sigma =$ | 2020/01            |                       |                                            |       |        |       |         |             |            |                |       |          |           |
| N N                                      | B                   | D F                | E G                   |                                            | IV ST | 1 8 1  |       | i i i   | 0 P         | 0          | <b>R</b> .     | S. I  |          | 11        |
| 診療年日 1 ぬ                                 | <b>区分 1.8区分名称</b>   | 融入区分 融入区分名称        | 茶利区分 茶利区分名新           | 診療行為コン薬剤を称                                 | 勝位    | 古和 内   | 利 約易  | 全領      | 以利 粉层       | 余頻         | <u> 秋</u> 田/ 秋 | 7层 全  | - 新 内    | dit \$473 |
| 2020/01                                  | 01.4                | 1 腔内               | 余内区力 朱内区力 石机<br>6 从田菜 | 620004797カトレップパップ70mg 10cmx14cm            | #07   | 20.2   | 1     | 312 994 | 2           | TIT FOR    | 3              | 84    | 1696.8   | 4         |
| 2020/01                                  | 01.4                | 1 除内               | 6 4 田家                | 620005744 セルタッチバップ140 20cm×14cm            | 枚     | 27.9   | 1     |         | 2           |            | 3              | 14    | 390.6    | 4         |
| 2020/01                                  | 0 7.4               | 1 院内               | 6 外田薬                 | 620008568 タブロス 点眼液0 0015%                  | ml    | 926.3  | 1 10  | 9263    | 2           | -          | 3              | -     | 00010    | 4         |
| 2020/01                                  | 0入.外                | 1 除内               | 6 外田茎                 | 622057701 ノルスパンテープ10mg                     | #7    | 2446.4 | 1     |         | 2           |            | 3              | 22 5  | 53820.8  | 4         |
| 2020/01                                  | 0入.外                | 1 院内               | 6外用薬                  | 622057601 ノルスパンテープ5mg                      | 枚     | 1588.3 | 1     |         | 2           |            | 3              | 7     | 11118.1  | 4         |
| 2020/01                                  | 0入.外                | 1院内                | 6外用薬                  | 621512503 ヒーロンV眼粘弾剤2,3%シリンジ0,6mL           | 筒     | 8705.1 | 1     |         | 2           |            | 3              |       |          | 4         |
| 2020/01                                  | 0入·外                | 1院内                | 6 外用薬                 | 620009045 ビソルボン吸入液0.2%                     | mL    | 14.3   | 1 0.5 | 7.15    | 2           |            | 3              |       |          | 4         |
| 2020/01                                  | 0入·外                | 1院内                | 6外用薬                  | 620003256 プロスタンディン軟膏0.003%                 | g     | 47.9   | 1 2   | 95.8    | 2           |            | 3              |       |          | 4         |
| FULL RD LL (T)                           | 0 3 H               | 1院内                | 6 外用薬                 | 620008270【後】ポピヨドン液10%                      | mL    | 1.13   | 1 260 | 293.8   | 2           |            | 3              |       |          | 4         |
|                                          |                     | 1院内                | 6外用薬                  | 622125101【後】リドカインテープ18mg「NP」 30.5mm×50.0mm | 枚     | 32.2   | 1 86  | 2769.2  | 2           |            | 3              |       |          | 4         |
| $\exists E = (\underline{C})$            |                     | 1院内                | 6 外用薬                 | 622084901 リバスタッチパッチ9mg                     | 枚     | 355.8  | 1 57  | 20280.6 | 2           |            | 3              |       |          | 4         |
| 貼り付け(P)                                  |                     | 1院内                | 6 外用薬                 | 662640416 リンデロン-VGクリーム0.12%                | g     | 27.7   | 1     |         | 2           |            | 3              |       |          | 4         |
| 行を上に挿入                                   | (1)                 | 1 院内               | 6 外用薬                 | 662640418 リンデロン-VG軟膏0.12%                  | g     | 27.7   | 1     |         | 2           |            | 3              | 20    | 554      | 4         |
| 行を下に挿入                                   | (B)                 | 1院内                | 6 外用薬                 | 620007813 ロキソニンテープ100mg 10cm×14cm          | 枚     | 31.2   | 1     |         | 2           |            | 3              | 14    | 436.8    | 4         |
| 行の問題を行い                                  |                     | 1 院内               | 6 外用薬                 | 622242901 ロキソプロフェンNaテープ100mgタイホウ 10cm×14cm | 枚     | 17.8   | 1     |         | 2           |            | 3              | 14    | 249.2    | 4         |
| 1) watering (E)                          |                     | 1院内                | 6 外用薬                 | 622229501【後】ロキソプロフェンナトリウムパップ100mg「日医工」 10× | 14 枚  | 17.8   | 1 28  | 498.4   | 2           |            | 3              |       |          | 4         |
| 内谷の削除(目                                  | J                   | 2 院外               | 6 外用薬                 | 620509501 SPトローチ0.25mg「明治」                 | 錠     | 5.7    | 1 44  | 250.8   | 2           |            | 3              |       |          | 4         |
| セルの書式設                                   | 定(F)                | 2 院外               | 6 外用薬                 | 620006366 アドフィードパップ40mg 10cm×14cm          | 枚     | 17.1   | 1     |         | 2           |            | 3              | 28    | 478.8    | 4         |
| 行の高さ(G).                                 |                     | 2 院外               | 6外用薬                  | 620008964 アンテベートクリーム0.05%                  | 9     | 23.3   | 1     |         | 2 5         | 5 116.5    | 3              |       |          | 4 3       |
| Ontinal Row                              | Height              | 2 院外               | 6 外用薬                 | 620002621 アンヒバ坐剤小児用100mg                   | 個     | 19.7   | 1     |         | 2           |            | 3              |       |          | 4         |
| operade non                              | norght              | 2 院外               | 6外用薬                  | 620005257 エイゾプト懸濁性点眼液1%                    | mL    | 329.4  | 1     |         | 2           |            | 3              |       |          | 4         |
| 行を表示しな                                   | い(月)                | 2 院外               | 6 外用薬                 | 661310031 エコリシン眼軟膏                         | 9     | 70.1   | 1     |         | 2           |            | 3              |       |          | 4         |
| 行を表示する                                   | ( <u>S</u> )        | 2 院外               | 6 外用薬                 | 620004794 オイラックスHクリーム                      | g     | 13     | 1     |         | 2           |            | 3              |       |          | 4 1       |
| 2020/01                                  | 0人·外                | 2 院外               | 6 外用薬                 | 620006405 カタリンK点眼用0.005% (溶解後の液として)        | mL    | 13     | 1     |         | 2           |            | 3              |       |          | 4         |
| 2020/01                                  | 0入·外                | 2 院外               | 6 外用薬                 | 620004797カトレップバップ70mg 10cm×14cm            | 枚     | 20.2   | 1     |         | 2           |            | 3              | 28    | 565.6    | 4         |
| 2020/01                                  | 0入·外                | 2 院外               | 6 外用薬                 | 620006407 カリーユニ点眼液0.005% 5mL               | 瓶     | 64.9   | 1     |         | 2           |            | 3              |       |          | 4         |
| 2020/01                                  | 0入·外                | 2院外                | 6 外用薬                 | 620224801 キサラタン点眼液0.005%                   | mL    | 551.5  | 1     |         | 2           |            | 3              | -     |          | 4         |
| 2020/01                                  | 0入·外                | 2 院外               | 6外用薬                  | 622061301 クラビット点眼液1.5%                     | mL    | 95.6   | 1     |         | 2           |            | 3              |       |          | 4         |
| 2020/01                                  | 0入•外                | 2 院外               | 6外用薬                  | 620004211 ゲンタマイシン硫酸塩軟膏0.1%「タイヨー」 1mg       | 9     | 6.9    | 1     | 1.000   | 2           |            | 3              |       |          | 4         |
| 2020/01                                  | 0人·外                | 2院外                | 6 外用薬                 | 621950801シムビコートタービュヘイラー60吸入                | キット   | 4252   | 1 4   | 17008   | 2           |            | 3              |       |          | 4         |
| 2020/01                                  | 0入·外                | 2院外                | 6外用薬                  | 621985/01シクアス点眼液3% 5mL                     | 瓶     | 532.8  | 1     |         | 2           |            | 3              | _     |          | 4         |
| 2020/01                                  | 0人・外                | 2院外                | 6 外用薬                 | 621985/01シクアス点眼液3% 5mL                     | 瓶     | 648.7  | 1     |         | 2           |            | 3              |       |          | 4         |
| 2020/01                                  | ロ人・外                | 2院外                | 6外用薬                  | 662640142シルタサック軟膏3%                        | 9     | 18.9   | 1     |         | 2           |            | 3              |       | 5000.0   | 4         |
| 1. 1. 1. 1. 1. 1. 1. 1. 1. 1. 1. 1. 1. 1 | O                   | ni na na na        | 12 AL LE 195          | starduring d flocks _7 (l) l(lowy10.cm     | +0    |        |       |         | a.          |            | -1             | . HOA | ~ 3021.0 | >         |
| сын + с                                  | 01iyakuhin_toukei   | _20200101-20201113 |                       |                                            |       |        |       |         |             |            |                |       |          |           |
| (検索                                      |                     | · *                | て検索 🗆 書式設定した          | 表記で検索・🗌 大文字と小文字を区別する                       |       |        |       |         |             |            |                |       |          |           |
| - h 1 / 1                                |                     | 11 行, 1024         | 列選択                   | 標準                                         | 100   | DEL L  |       | 合計=     | 6915381590. | 13         |                | 1     | (        | j.        |

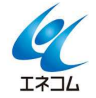

⑤湿布薬のみとしたリストを印刷するため、必要のない列を選択し、右クリックでプルダウンメニューを表示 させ、「列の削除(<u>D</u>)」を選択し、不要な列の削除をします。

例では、「診療行為コード」と「薬剤名称」の列のみを残しています。

| ファイル(F)                                                                                                    | 編集(E) 表示(V) 挿入    | (I) 書式(0) シー<br>(国) 💟 🕞 | ・ト(S) データ(D)   | ツール(T)       | ウィンドウ(W   | I) ヘルプ(H)     |                     |         | 0   | - 7007 |       |       |       | 1        |       |      |         |       | ×      |
|----------------------------------------------------------------------------------------------------|-------------------|-------------------------|----------------|--------------|-----------|---------------|---------------------|---------|-----|--------|-------|-------|-------|----------|-------|------|---------|-------|--------|
|                                                                                                    |                   | aaa                     |                |              | ➡ ₩   (   |               | % 0.0 🛐 🔩 🔐         |         | 36  | • []   | • 🗖 • | · 📑 🛯 |       | ,<br>3 📑 | 111   |      |         |       |        |
| A1:G1048576                                                                                                    | - # Σ =           | 診療年月                    |                |              |           |               |                     |         |     |        | _     |       |       |          | J *** |      |         |       |        |
| A                                                                                                    | 8 0               | D                       | +111111711(T)  | <u> </u>     | Н         |               | I                   |         | J   | K L    | . M   | N     | 0 P   | Q        | R     | S    | T       | UV    |        |
| 1 診療年月                                                                                                    | 入外区分 入外区分名称       | 院外区分 院外日                | コピー(0)         |              | 診療行為コー    | 菜剤名称          |                     | 単       | 位点  | 数 内和   | 科 数量  | 金額    | 外科 数量 | 金額       | 整形数   | 量金   | 2額 月    | 2周 数量 | 1      |
| 2 2020/01                                                                                                    | 0 7.9             | 1院内                     | 貼り付け(P)        |              | 620004797 | カトレップハップ70mg  | 10cm×14cm           | 权枚      |     | 20.2   | 1     |       | 2     |          | 3     | 14   | 390.6   | 4     | T      |
| 4 2020/01                                                                                                    | 0入·外              | 1院内                     | 別を左に挿入()       | )            | 620007813 | ロキソニンテープ100mg | 10cm×14cm           | 枚       |     | 31.2   | 1     |       | 2     |          | 3     | 14   | 436.8   | 4     |        |
| 5 2020/01                                                                                                    | 0入·外              | 1院内                     | 列を右に挿入()       | 2)           | 622242901 | ロキソプロフェンNaテー  | プ100mgタイホウ 10cm×14c | m 枚     |     | 17.8   | 1     |       | 2     |          | 3     | 14   | 249.2   | 4     |        |
| 2020/01                                                                                                    | 0入·外              | 1院内                     | 列の削除(D)        |              | 622229501 | 【後】ロキソプロフェンナト | リウムパップ100mg「日医工」    | 10×14 枚 | _   | 17.8   | 1 28  | 498.4 | 2     | _        | 3     |      |         | 4     |        |
| 2020/01                                                                                                    | 0入-外              | 2 院外                    | 内谷の則际(E)       |              | 620006366 | ナルタッチテーブ70 1  | IUCm×14cm           | 枚枚      | -   | 17.1   | 1     |       | 2     |          | 3     | 28   | 478.8   | 4     |        |
| 2020/01                                                                                                    | 0入·外              | 2院外                     | セルの書式設定        | (E)          | 620007805 | モーラステープ20mg   | 7cm×10cm            | 枚       |     | 23.1   | 1 14  | 323.4 | 2     |          | 3     | 84   | 1940.4  | 4     | 12     |
| 10 2020/01                                                                                                    | 0入·外              | 2 院外                    | Column Width   | ( <u>L</u> ) | 620007813 | ロキソニンテープ100mg | 10cm×14cm           | 枚       |     | 31.2   | 1 31  | 967.2 | 2     |          | 3 :   | 1036 | 32323.2 | 4     | 724    |
| 11 2020/01                                                                                                    | 0入·外              | 2 院外                    | Optimal Colum  | n Width      | 620007812 | ロキソニンテープ50mg  | 7cm×10cm            | 枚       |     | 20.7   | 1     |       | 2     | _        | 3     | 7    | 144.9   | 4     |        |
| 12                                                                                                    |                   |                         | Dit # - 1 fair | (4)          |           |               |                     |         | _   |        | _     |       |       | -        |       |      |         |       |        |
| 14                                                                                                    |                   |                         | 列を表示しない        | ( <u>n</u> ) |           |               |                     |         |     |        |       |       |       |          |       |      |         |       |        |
| 15                                                                                                    |                   |                         | 752300 9 0 1   | 2)           |           |               |                     |         |     |        |       |       |       |          |       |      |         |       |        |
| 16                                                                                                    |                   |                         |                |              |           |               |                     |         |     |        |       |       |       | _        |       |      |         |       |        |
| 17                                                                                                    |                   |                         |                |              |           |               |                     |         | _   |        |       |       |       |          |       | _    |         |       |        |
| 19                                                                                                    |                   |                         |                |              |           |               |                     |         |     |        |       |       |       |          |       |      |         |       |        |
| 20                                                                                                    |                   |                         |                |              |           |               |                     |         |     |        |       |       |       |          |       |      |         |       |        |
| 21                                                                                                    |                   |                         |                |              |           |               |                     |         |     |        |       |       |       |          |       |      |         |       |        |
| 22                                                                                                    |                   |                         |                |              |           |               |                     |         | _   |        | _     |       |       | _        |       | _    |         |       |        |
| 23                                                                                                    |                   |                         |                |              |           |               |                     |         | _   |        |       |       |       |          |       |      |         |       |        |
| 25                                                                                                    |                   |                         |                |              |           |               |                     |         |     |        | -     |       |       | -        |       | -    |         |       |        |
| 26                                                                                                    |                   |                         |                |              |           |               |                     |         |     |        |       |       |       |          |       |      |         |       |        |
| 27                                                                                                    |                   |                         |                |              |           |               |                     |         |     |        |       |       |       |          |       |      |         |       |        |
| 28                                                                                                    |                   |                         |                |              |           |               |                     |         |     |        | _     |       |       |          |       |      |         |       |        |
| 30                                                                                                    |                   |                         |                |              |           |               |                     |         |     |        | -     |       |       |          |       |      |         |       |        |
| 31                                                                                                    |                   |                         |                |              |           |               |                     |         |     |        |       |       |       |          |       |      |         |       |        |
| 32                                                                                                    |                   |                         |                |              |           |               |                     |         |     |        |       |       |       |          |       |      |         |       |        |
| 33                                                                                                    |                   |                         |                |              |           |               |                     |         |     |        |       |       |       |          |       | _    |         |       |        |
| 34                                                                                                    |                   |                         |                |              |           |               |                     |         |     |        | _     |       |       |          |       |      |         |       | -      |
| < < < > < < > < < < < | Oliyakuhin toukei | 20200101-202011         | 13             |              |           |               |                     |         |     |        |       |       |       |          |       |      |         |       |        |
| 🗶 検索                                                                                                    |                   |                         | すべて検索 🗌        | 書式設定した       | 表記で検索     | 大文字と小文字を区     | 別する) 📿              |         |     |        |       |       |       |          |       |      |         |       |        |
| シート1/1                                                                                                    |                   | 104857                  | 6 行、7 列選択      |              |           | 標準            |                     | 1.1     | - 1 | 1 1    |       |       | 合計=75 | _        |       | 1.   |         | ·     | + 100% |

⑥リストを見やすくするため、罫線を引きます。

範囲を選択し、右クリックでプルダウンメニューを表示させ、「セルの書式設定(F)」を選択します。

|                                      |                 | 01iyakuhin                                                                                                    | toukei |
|--------------------------------------|-----------------|----------------------------------------------------------------------------------------------------|--------|
| ファイル(F) 編集(E) 表示(V) 挿入(I) 書式(0) シート  | -(S) データ(D) ツール | ·(T) ウィンドウ(W)                                                                                                   | ヘルプ(H) |
| 📓 · 📮 · 🚰 · 📶 🚍 🔯 💑 🖡 🕯              | 1 · 🍰 🥱 · 🕫     | • • 🕵 🍪 🗎                                                                                                    |        |
| · 10 · a a a                         | · = = :         |                                                                                                    |        |
| A1:B11 💉 🏂 🚬 📒                       |                 |                                                                                                    |        |
| A B                                  |                 | C D                                                                                                    | E      |
| ■診療行為コード 薬剤名称                        |                 |                                                                                                    |        |
| 2 620004797 カトレップパップ70mg 10cm×14cm   |                 |                                                                                                    |        |
| 3 620005744 セルタッチパップ140 20cm×14cm    |                 |                                                                                                    |        |
| 4 620007813 ロキソニンテープ100mg 10cm×14cm  |                 |                                                                                                    |        |
| 5 622242901 ロキソプロフェンNaテープ100mgタイホウ   | 10cm×14cm       |                                                                                                    |        |
| 622229501【後】ロキソプロフェンナトリウムパップ100r     | ng「日医工」 10×14   |                                                                                                    |        |
| 7 620006366 アドフィードバップ40mg 10cm×14cm  |                 |                                                                                                    |        |
| 622036801 セルタッチテーブ70 10cm×14cm       | ET LI BO LI /   | (T)                                                                                                    |        |
| 620007805 モーラステープ20mg 7cm×10cm       | 919 tx 91       | .1/                                                                                                    |        |
| 10 620007813 ロキソニンテープ100mg 10cm×14cm |                 |                                                                                                    |        |
| 620007812 ロキソニンテープ50mg 7cm×10cm      | 貼り付け            | <u>(P)</u>                                                                                                    | _      |
| 12                                   | 形式を限定           |                                                                                                    |        |
| 13                                   | 直接設定            | (た書式の解除(D)                                                                                                    |        |
| 14                                   | in 20 horse     | Contraction of the second second second second second second second second second second second second second s |        |
| 15                                   | セルの書き           | 式設定(E)                                                                                                    |        |
| 16                                   | 挿入(1)           |                                                                                                    |        |
| 17                                   | (1) (1)         | -                                                                                                    | _      |
| 18                                   |                 |                                                                                                    |        |
| 19                                   | 内谷の削り           | 示( <u>E</u> )                                                                                                   | _      |
| 20                                   | セルの結合           | 皆(∭)                                                                                                    |        |
| 21                                   | コメント            | を挿入(M)                                                                                                    |        |
| 22                                   |                 |                                                                                                    | -      |
| 20                                   |                 |                                                                                                    | _      |
| 24                                   |                 |                                                                                                    |        |

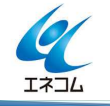

「セルの書式設定」画面が表示されますので、「枠線」のタブをクリックし、「線を引く位置」より「田」をク リック後、「OK」をクリックします。

|                                         | セルの書式設定                                                    |                                                                                                    |
|-----------------------------------------|------------------------------------------------------------|----------------------------------------------------------------------------------------------------|
| 数値 フォント フォントの効果 配                       | 置 日本語の体裁 枠線 背景 セルの保護                                       |                                                                                                    |
| 線を引く位置<br>標準(D):<br>ヨロロ田田<br>ユーザー定義(U): | 線<br>スタイル(Y):<br>価(W):<br>値(W):<br>0.75 pt<br>色(C):<br>■ 黒 | 内容までの間隔<br>左(L): 0.35 mm 令<br>右(A): 0.35 mm 令<br>上(T): 0.35 mm 令<br>下(B): 0.35 mm 令<br>下(B): 0.35 mm 令<br>↓ 比率を保つ(E) |
| ▶★ ★ ★<br>影付き<br>位置(P):                 | 間隔(C):<br>1.76 mm 🚖                                        | 色(0): (〇) (〇) (〇) (〇) (〇) (〇) (〇) (〇) (〇) (〇)                                                                        |
| ヘルプ(H)                                  |                                                            | OK キャンセル(C) 元に戻す(R)                                                                                                  |

罫線が引けました。

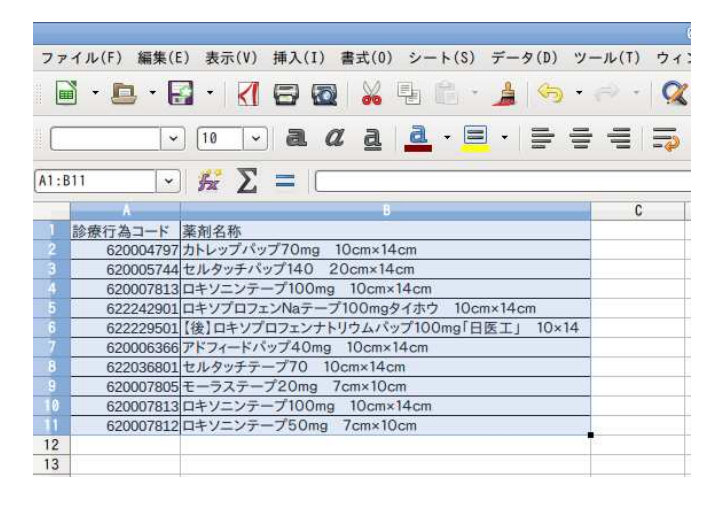

(5) リストを印刷します。

画面左上の「ファイル (F)」のプルダウンメニューより、「印刷 (P)」をクリックします。

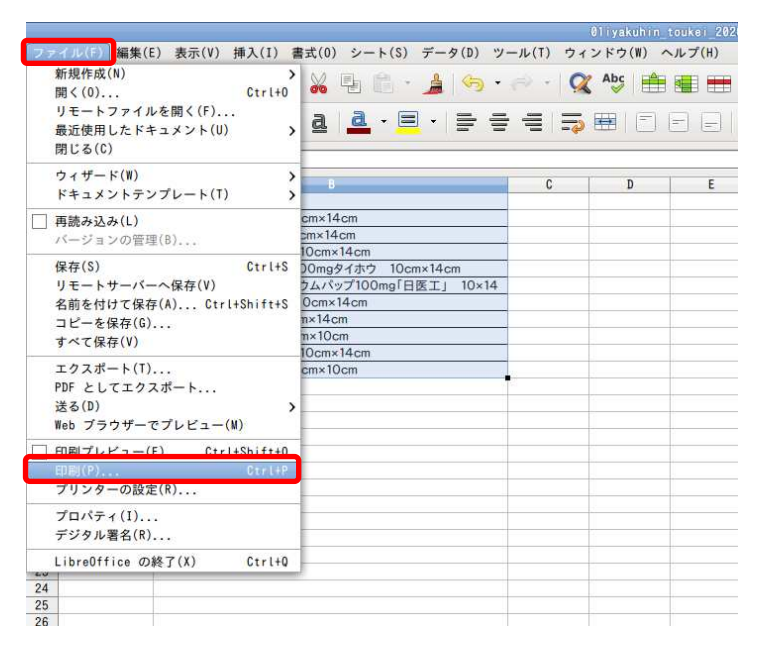

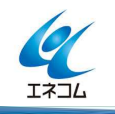

「印刷」画面が表示されます。

プリンタより A4 用紙がセットされているトレイを選択し「OK」をクリックすると、リストが印刷されます。 例では「P1T1」を選択しています。

|        |                     | 印刷                                                                                | D.         |
|--------|---------------------|-----------------------------------------------------------------------------------|------------|
|        | 210 mm (A4)         | 全般 LibreOffice Calc ページレイアウト オプション<br>プリンター                                       |            |
|        |                     | mpr-tray2-b5<br>PIT0<br>PIT1<br>PIT2<br>PIT2C<br>ps9                              |            |
| 297 mm |                     | <ul> <li>▶ 詳細(B)</li> <li>範囲と部数</li> <li>○ すべてのシート(A)</li> <li>部数(H) 1</li> </ul> | プロパティ(0)   |
|        |                     | <ul> <li>● 選択したシート(S)</li> <li>○ 選択したセル(D)</li> <li>☆ 毎年位で</li> </ul>             |            |
|        | -448                | ● すべてのページ(P)<br>○ ページ(G) 1                                                        |            |
|        | 1 / 1 ・ ト<br>ヘルプ(H) | □ 印刷順序を逆にする(F)                                                                    | K キャンセル(C) |

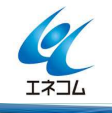

- 2. ORCA でチェックマスタの設定を行います。
- (1)業務メニュー「91 マスタ登録」→「103 チェックマスタ」→チェック区分をプルダウンメニューより「7 診療行為どうしの算定漏れ」を選択します。

|         |                   | 番号 有效 |
|---------|-------------------|-------|
| チェック区分  | \$                |       |
| 診療行為コード |                   |       |
|         | 1 薬剤と病名           |       |
|         | 2 診療行為と病名         |       |
|         | 4 薬剤と併用禁忌         |       |
| 選択番号    | 5 診療行為の併用算定(同月内)  |       |
|         | 6 投与禁忌薬剤と病名       |       |
| 有効年月日   | 7 診療行為どうしの算定漏れ    |       |
|         | 8 病名と薬剤           |       |
|         | 9 病名と診療行為         |       |
|         | A 診療行為の併用算定(同日内)  |       |
|         | B 診療行為の併用算定(同会計内) |       |

(YA1) F

診療行為コード欄に「83010024」をと入力し Enter すると「湿布薬の1日用量又は投与日数(薬剤等・処方 箋料);」と表示されます。

有効年月日欄で Enter を 2 回押下し、「00000000~99999999」と入力し「F12 確定」を押下します。

夕設定 - 医療法人

|            |                            | 番号 | 有効開始年月日 | 有効終了年 | 月日 |    |
|------------|----------------------------|----|---------|-------|----|----|
| チェック区分     | [7 診療行為どうしの算定漏れ ] ↓        |    |         |       |    |    |
| 診療行為コード    | 830100204                  |    |         |       |    |    |
|            | 「湿布薬の1日用量又は投与日数(薬剤等・処方箋料); |    |         |       |    |    |
| 選択番号       |                            |    |         |       |    |    |
| 有効年月日      |                            |    |         |       |    |    |
| 1370 173 1 |                            |    |         |       | =  |    |
|            |                            |    |         |       |    |    |
|            |                            |    |         |       |    |    |
|            |                            |    |         |       |    |    |
|            |                            |    |         |       |    |    |
|            |                            |    |         |       |    |    |
|            |                            |    |         |       |    |    |
|            |                            |    |         |       | C  |    |
|            |                            |    |         |       |    |    |
|            |                            |    |         |       |    |    |
|            |                            |    |         |       |    |    |
|            |                            |    |         |       |    |    |
| 戻る クリン     | ア 前回CD リスト                 |    |         | 検索    |    | 確定 |

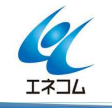

(2)「チェックマスタ設定-適用コード設定」画面の「適用コード」欄へ「1」で作成したリストを元に湿 布薬の診療行為コードを入力します。

採用されている湿布薬が多く、1ページで収まらない場合は「F7 次頁」を押下します。

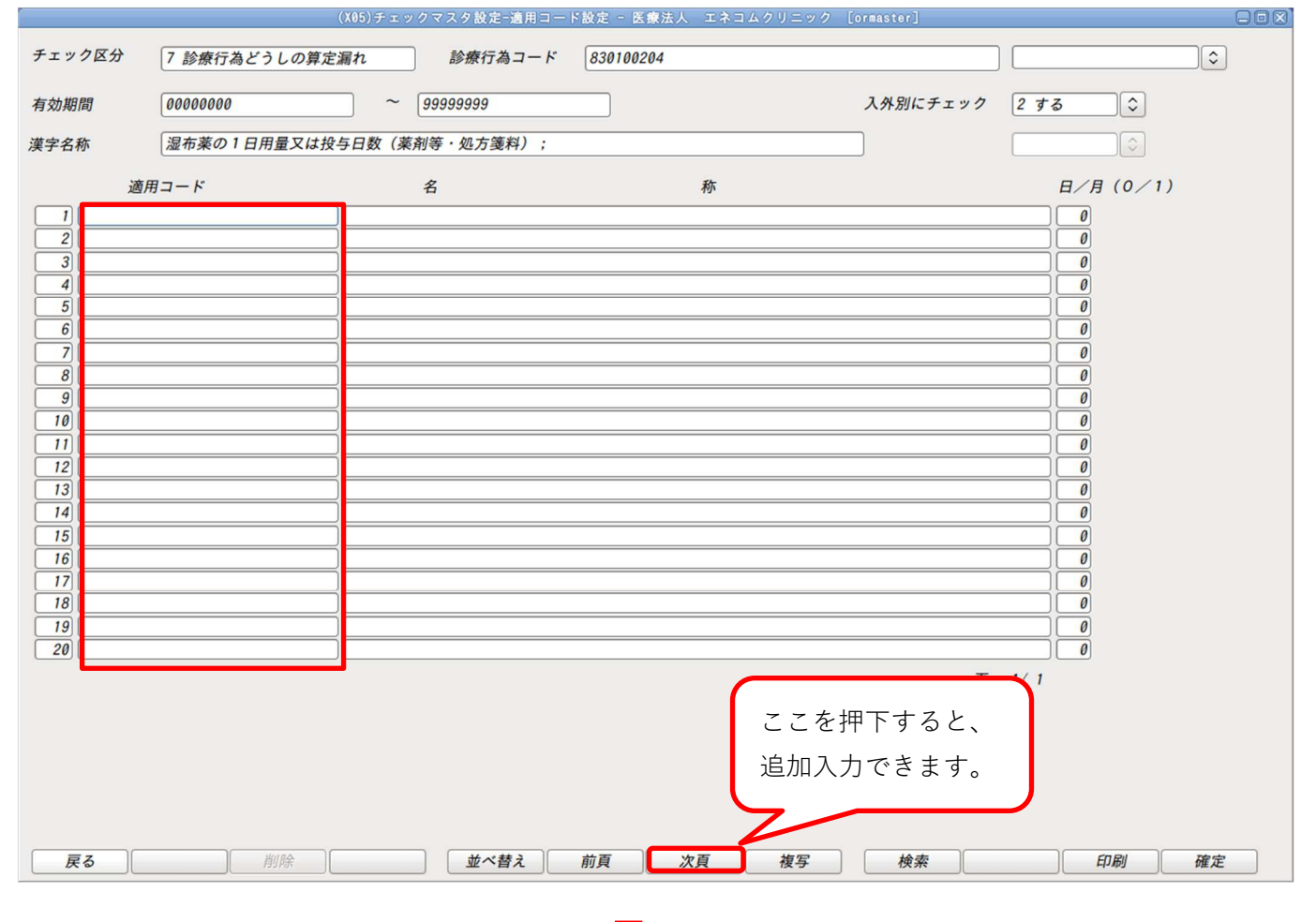

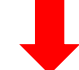

|                                                                                                    | (X05)チェックマスタ設定-適用コード設定 医療法人 エネコムクリニック [ormaster]                                                                                                    | 800                                                                          |
|----------------------------------------------------------------------------------------------------|----------------------------------------------------------------------------------------------------|------------------------------------------------------------------------------|
| チェック区分 7 診療行為どうしの算定                                                                                                    | 漏れ 診療行為コード 830100204                                                                                                    | 2 外来限定                                                                       |
| 有効期間 00000000                                                                                                    | > 999999999 λ 3 β <sup>μ</sup>                                                                                                    | 57 2 する                                                                      |
| 漢字名称 湿布薬の1日用量又は投                                                                                                    | 与日数(薬剤等・処方箋料);                                                                                                    |                                                                              |
| <ul> <li>適用コード</li> <li>1) 620004797</li> <li>2) 620005744</li> <li>3) 620007813</li> <li>4) 622242901</li> <li>5) 622229501</li> <li>6) 6200063666</li> <li>7) 622036801</li> <li>8) 620007805</li> <li>9) 620007812</li> <li>10) 620003477</li> <li>11)</li> </ul> | 名     入院・外来のある医療機関様では、       カトレッブパッブ7     レルタッチパッブ7       セルタッチパッブ7     ニャンテーブ1       ロキソブロフェンガ     「2 外来限定」とするとことで入       ロキソプロフェンガ     院の入力にはチェックがかかりませ       ロキソプロフェンガ     ん。       モーラステーブ20mg     7 cm×10 cm       ロキソニンテーブ50mg     7 cm×10 cm       ロキソニンデーブ50mg     10 cm×14 cm | 日/月 (0 / 1)<br>0<br>0<br>0<br>0<br>0<br>0<br>0<br>0<br>0<br>0<br>0<br>0<br>0 |
|                                                                                                    |                                                                                                    |                                                                              |
| ・「0」を入力<br>・「1」を入力                                                                                                    | した場合、同日内で算定漏れがないかチェックを行い<br>した場合、同月内で算定漏れがないかチェックを行い                                                                                                    | ます。                                                                          |

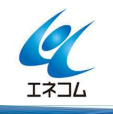

同じ湿布薬を登録しようとすると下記のエラーメッセージが表示されます。 「閉じる」を押下し、エラーメッセージを閉じます。

| 0005          |                |            |
|---------------|----------------|------------|
| 適用コードが重複しています | 【ロキソニンテープ100mg | 10cm×14cm] |
|               | 閉じる            |            |

全ての湿布薬の入力が完了したら、「F12 確定」を押下し「830100204;湿布薬の1日用量又は投与日数(薬 剤等・処方箋料);」のチェックマスタを登録します。

(3) チェックマスタの「7 診療行為どうしの算定漏れ」で各湿布薬に「830100204;湿布薬の1日用量又は投与日数(薬剤等・処方箋料);」を登録します。
 2-(1)の手順で診療行為コード欄へ湿布薬の診療行為コードを入力し、「チェックマスタ設定-適用コード設定」画面を開き、入力後、「F12 確定」を押下します。
 例は「620004797:カトレップパップ70mg 10cm×14cm」を登録しています。

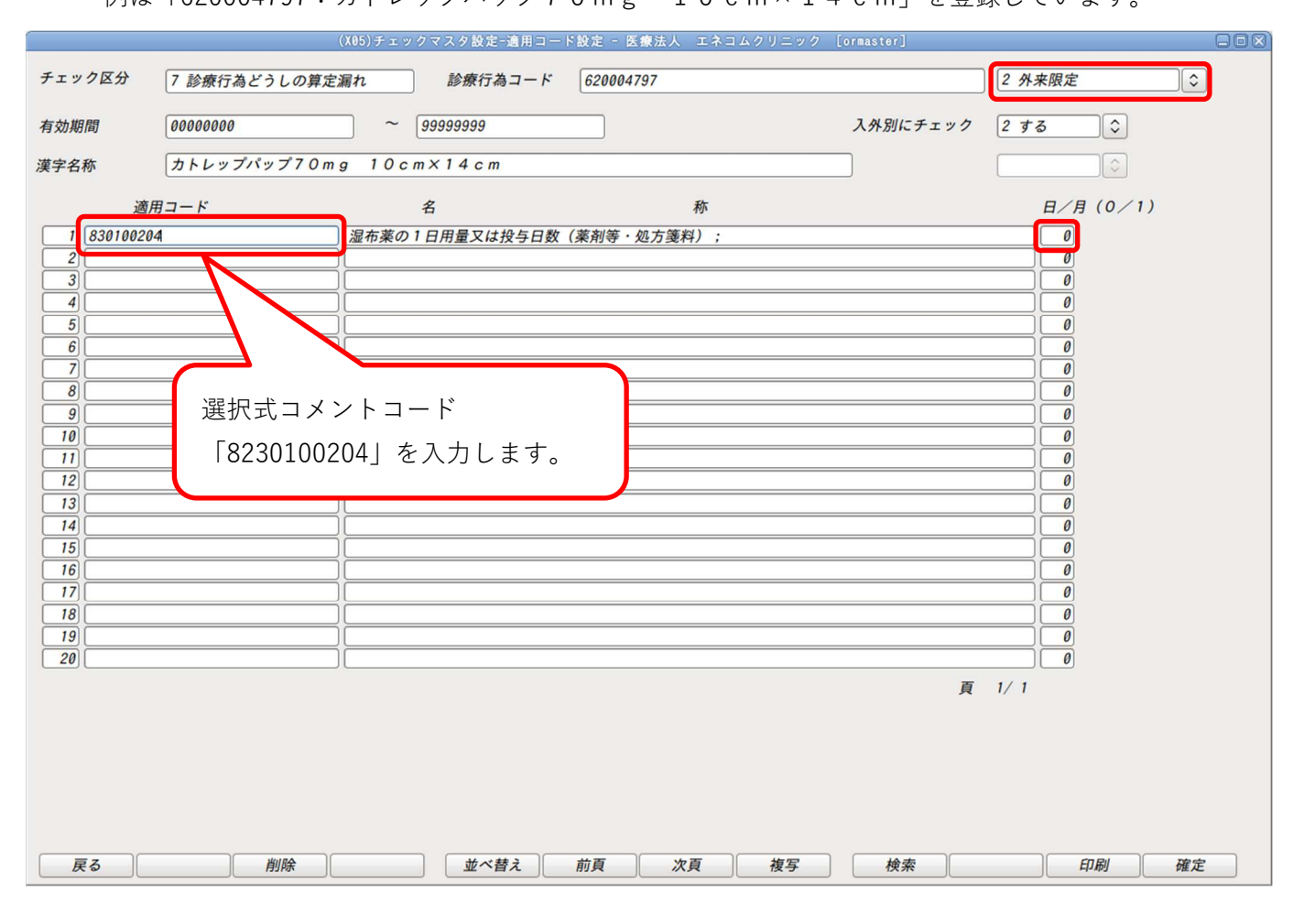

リストで出力した湿布薬ひとつずつ登録します。

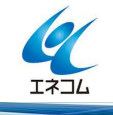

3. 業務メニュー「41 データチェック」画面でデータチェックを行います。

データチェック内容は「診療行為に対して同日の算定漏れがあります【湿布薬名 〇日】」と表現されま す。

「21 診療行為」画面で湿布薬の選択式コメントを追加入力します。

| 項目:保<br>保 | 険者番号、被保険者記号・<br>その<br>後組合せ有効期間、投与禁忌 | 号、公費負担者番号・受給者番号、保険適応年<br>薬剤と病名、診療行為どうしの算定漏れ、病名 | 齢、患者<br>と薬剤、                  | 病名、診療関始日、疑い病名・急性病名、薬剤と病名、診療行為と病名、薬剤と併用禁忌、診療行為の併用算定、実日数、患者氏名<br>病名と診療行為、薬剤の月上銀回数・総投与量、診療行為算定回数、選択式コメント |
|-----------|-------------------------------------|------------------------------------------------|-------------------------------|----------------------------------------------------------------------------------------------------|
| 行         | 思者奋号                                | 思者氏名                                           | 牛齢                            | アータナエック内容                                                                                             |
| 1         | 0000000001                          | 日医 太郎<br>【協会 01340017 本人】, (マル福隆)              | 50                            | [整形] 薬剤の適応病名未入力です【ロキソニンテープ100mg 10cm×14cm 2日,9日,16日】                                                  |
|           |                                     |                                                |                               | 診療行為が併用算定誤りです(同日)【再診料、在宅患者緊急時等カンファレンス料 2日】                                                            |
|           |                                     |                                                |                               | 診療行為が併用算定誤りです(同日) 【外来管理加算、在宅患者緊急時等カンファレンス料 2日】                                                        |
|           |                                     |                                                |                               | 該当の診療行為に対して同日の算定漏れがあります【ロキソニンテープ100mg 10cm×14cm 2日,9日,1<br>6日】                                        |
| 2         | 0000000002                          | 日医 次郎<br>「協会 01340017 本人」                      | 3 5                           | [内科] 急性病名が長期間継続しています【急性気管支炎】                                                                          |
|           |                                     |                                                |                               | 該当の診療行為に対して同日の算定漏れがあります【ロキソプロフェンNaテープ100mgタイホウ 10cm×14c<br>m 4日】                                      |
|           |                                     |                                                |                               | 該当の診療行為に対して同日の算定漏れがあります【運動器リハビリテーション料(1) 4日】                                                          |
| 3         | 000000013                           | 日医 達馬<br>【国保 340513 本人】、(マル福隆)                 | 66                            | [国保] 保険情報の記号が未入力です                                                                                    |
|           |                                     |                                                |                               | [在宅] 適応病名が有効な期間で登録されていません【カルシウムチェック、高カルシウム血症の疑い 11日】                                                  |
| 4         | 000000016                           | 日医 千里<br>【後期高齢者 39341060 本人】, (PCR             | 77<br>検売)                     | [整形]薬剤の適応病名未入力です【ムコスタ錠100mg 2日】                                                                       |
|           |                                     |                                                |                               | [内科] 診療行為の適応病名未入力です【インフルエンザウイルス抗原定性 13日】                                                              |
|           |                                     |                                                |                               | [内科] 診療行為の適応病名未入力です【発熱セット 13日】                                                                        |
| 5         | 0000000017                          | 日医 幹哉                                          | 83                            | [内科] 急性病名が長期間継続しています (急性気管支炎)                                                                         |
|           |                                     | 100 BICONNECT 3 3 3 4 1 0 5 2 ALL 1 1 9 4 1    | <ol> <li>1.955.004</li> </ol> |                                                                                                    |

ご不明な点がございましたら、日レセサポート窓口でお問い合わせください。

以上

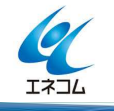